## How to Update Firmware for QSC TouchMix-8/16

- 1. Obtain the latest QSC TouchMix firmware file. As of Oct 2021, this is **V3.0.09551** for Touchmix-8/16 models.
  - A. Either: Download the firmware file from <u>qsc.com/resources/software-and-firmware/</u>. Unzip the downloaded file to generate the necessary "tar.gz" file.
  - B. Or: Acquire this tar.gz file from someone who has it (e.g. email).
- 2. Prepare a USB storage device (SSD or HD drives ok). Ensure it has at least 1GB of available storage space and is formatted "FAT32". For best results, use a freshly formatted drive.
- 3. Plug USB drive into a computer.
- 4. Copy tar.gz file onto FAT32 drive.
- 5. Eject USB drive from computer.
- 6. Insert USB drive into an open USB port on rear of TouchMix unit.
- 7. Press the Menu button, then touch Mixer Setup.
- 8. Take note of the current firmware version of the unit, displayed as a "Software Version" at bottom of Mixer Setup screen.
- 9. Touch the Upgrade button. A dialog box displays with IMPORTANT information about whether you wish to save the mixer's current settings.
- 10. When all is ready, touch the Proceed button to continue the upgrade. The mixer will take a moment to launch the Software Upgrader program.
- 11. Select the file (tar.gz) you wish to use to upgrade the unit. If you freshly formatted your drive, only the one file is displayed.
- 12. Touch the Upgrade button to begin the procedure. This can take up to 10 minutes. (IMPORTANT: Hands off now. Do nothing else on the mixer until this process is complete!)
- 13. Once complete, a dialog displays indicating the upgrade was successful. Press the OK button to exit the Software Upgrader.
- 14. Remove your USB storage drive from the rear panel.
- 15. Reboot the mixer by pressing the power (or "Standby") button, located in the upper right quadrant of the TouchMix 8/16. A prompt screen appears asking if you wish to power off. Select "YES". Let the system shutdown fully, allowing 10 seconds before pressing again to power back on.
- 16. Your firmware update is now complete. Confirm this by double-checking the displayed Software Version:
  - A. Press the "Menu" button
  - B. Touch "Mixer Setup"
  - C. Note that the Software Version at bottom reads V3.0.09551.